## 如何在 W-8x47 或 WP-8xx7 或 XP-8xx7-CE6 等 PAC 沒有接 Mouse 與 VGA 顯示器的情況下,使用 USB 隨身碟來更改它的 IP 地址,站 號 與 Modbus RTU 等設定?

Wincon-8347 / 8747 從驅動版本 4.04 版起 與 WP-8147/8447/8847 從驅動版本 1.02 版起 與 XP-8xx7-CE6 從驅動版本 1.06 版起,支持使用 USB 隨身碟來更改 它的 IP, Mask, Gateway 地 址 與 站號 與 第一個 Modbus RTU Slave 串口的相關設定. (W-8037/8337/8737 不支持此功能)

新發怖的 ISaGRAF Driver, 可由 <u>www.icpdas.com</u> > ISaGRAF SoftLogic PAC > Driver 網址取 得.

注意: 要 W-8x47 (或 WP-8xx7 或 XP-8xx7-CE6) 可以值測的到的 USB 隨身碟才能使用此功能. 要使用此功能請預先在 PC 上使用純文字編輯軟體 編寫一個名稱為 "Wsetting.txt" 的純 ANSI 文字檔案. 比如可以使用 Windows 內提供的 "記事本"(Notepad) 文字編輯軟體 來編輯. 編好後 請將此 "Wsetting.txt" 檔案 覆製到 USB 隨身碟的根目錄內. 之後 User 可以用此 USB 隨身碟 來更改 W-8347 / 8747 與 WP-8147/8447/8847 與 XP-8xx7-CE6 的相關設定. 操作步驟如下:

- 1. 請先將 PAC 關閉電源, 然後把此 USB 隨身碟插到 PAC 面板上的一個 USB 連接口上.
- 接下來將 PAC 電源打開, 等約 40~120 秒. (此等待時間會隨著 USB 隨身碟的差異而 不同, 有的 USB 隨身碟會在 Wincon (或 WP-8xx7 或 XP-8xx7-CE6)完成開機後 10 秒內偵 測到, 有的則需過 30~60 秒後才能偵測到)
- 3. 之後再將 PAC 關閉電源, 然後將 USB 隨身碟從 PAC 面板上拔開, 之後再將它重新開機, 它就會套用所作的更改設定.

## Wsetting.txt 的資料格式與定義:

www.icpdas.com > FAQ > Software > ISaGRAF > 097 可以取得1個正確的 Wsetting.txt 設定範例.

Wsetting.txt 內資料共9行,不可多,也不可少. 每一行需從第一個位置開始填入資料,每一行的結尾需是換行符號,即0Dh與0Ah(ASCII編碼0D與0A),每一行的資料不可以插入不相干的文字,比如不可以插入空白字元或TAB字元,不管是在此行的開頭,中間或後方的位置都不可以.

1 第1行為站號, 值可以是 1~255

第 2 行為第 1 個 Modbus RTU Slave 串口編號,可以是 0(表示不使用), 2(COM2), 3(COM3)
第 3 行為此串口的通訊速率,可以是

600,1200,2400,4800,9600,19200,38400,57600,115200

| 192.168.1.101 | 第4行為LAN1網口的IP地址,若要停用該網口,請只填入一個字0      |
|---------------|---------------------------------------|
| 255.255.255.0 | 第5行為LAN1網口的Mask地址                     |
| 0             | 第6行為LAN1網口的Gateway地址, 若只填入一個字 0表示不設定值 |
| 192.168.1.102 | 第7行為LAN2網口的IP地址,若要停用該網口,請只填入一個字0      |
| 255.255.255.0 | 第8行為LAN2網口的Mask地址                     |

192.168.1.1 第 9 行為 LAN2 網口的 Gateway 地址, 若只填入一個字 0 表示不設定值

ICP DAS

使用 Notepad 編輯好後, 請務必使用 另存新檔 , 儲存成 ANSI 編碼 . 檔名必需是 Wsetting.txt 如下頁圖形所示.

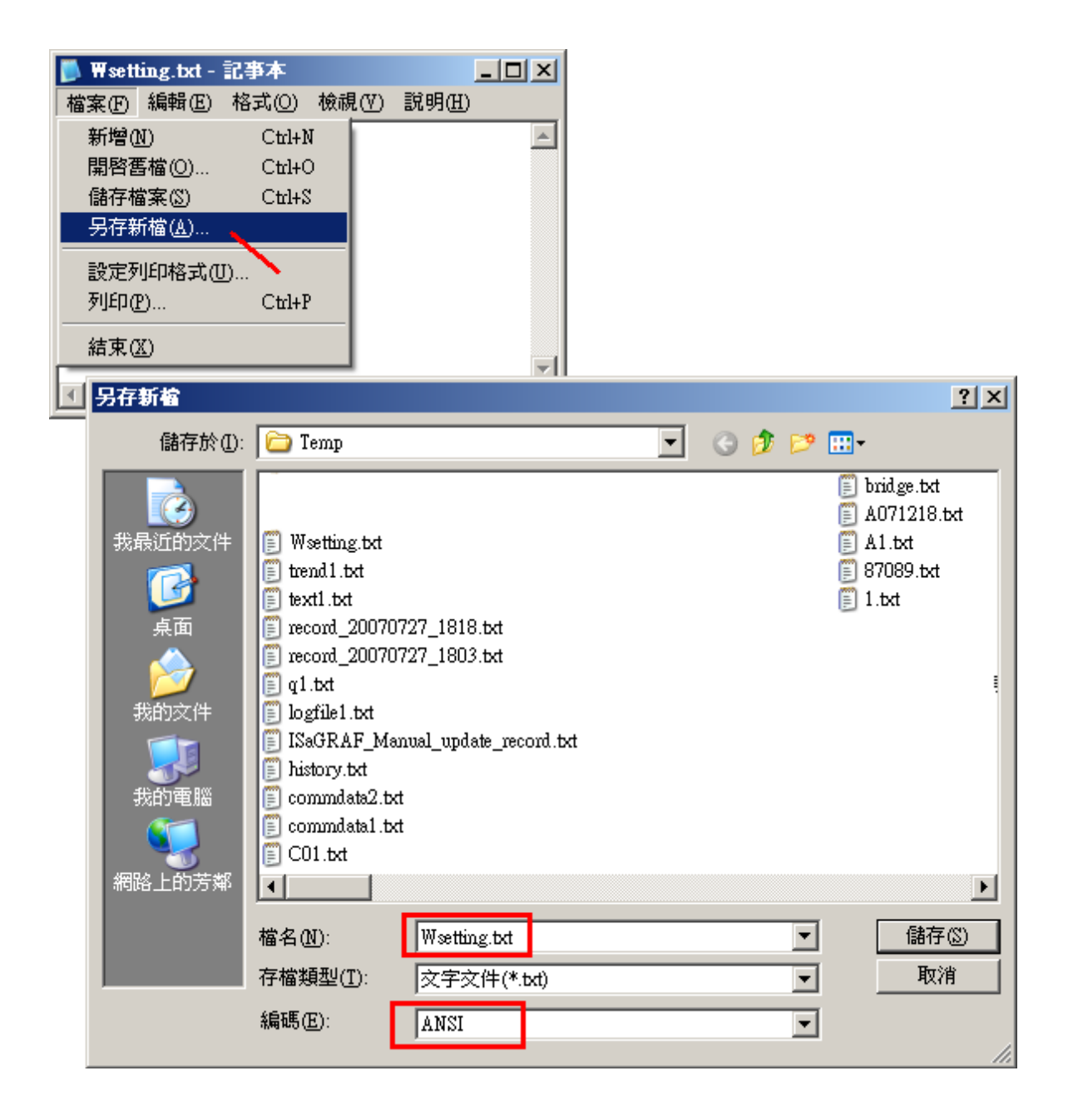

下一頁列出3個成功的設定實例.

## 3 個成功的設定實例:

| 範例 1:<br>1<br>0<br>19200<br>192.168.1.10<br>255.255.255.0<br>192.168.1.1<br>0<br>255.255.255.0<br>192.168.1.1 | 範例1設定站號為1號,不啟用第1個 Modbus RTU Slave 串口<br>LAN1的 (IP, Mask, Gatway) 設為 (192.168.1.10, 255.255.255.0, 192.168.1.1)<br>LAN2 網口停用                                                                                      |
|----------------------------------------------------------------------------------------------------|----------------------------------------------------------------------------------------------------|
| 範例 2:<br>5<br>3<br>19200<br>0<br>255.255.255.0<br>0<br>192.168.1.11<br>255.255.255.0<br>0                     | 範例2設定 站號為5號, 啟用 COM3 為第1個 Modbus RTU Slave 串口, 其<br>通訊速率設為 19200 bps (bit per second)<br>LAN1 網口停用<br>LAN 2 的 (IP, Mask) 設為 (192.168.1.11, 255.255.255.0). Gateway 地址不<br>設.                                      |
| 範例 3:<br>1<br>2<br>9600<br>10.0.0.98<br>255.255.255.0<br>0<br>10.0.0.99<br>255.255.255.0<br>0                 | 範例3設定站號為1號,啟用COM2為第1個Modbus RTU Slave 串口,其<br>通訊速率設為9600 bps (bit per second)<br>LAN1 的 (IP, Mask) 設為 (10.0.0.98, 255.255.255.0). Gateway 地址不設.<br>LAN2 的 (IP, Mask) 設為 (10.0.0.99, 255.255.255.0). Gateway 地址不設. |

下一頁列出4個錯誤的例子

## 4 個錯誤的例子

| 錯誤例 1                                                                              |                                                                                                    |
|------------------------------------------------------------------------------------|----------------------------------------------------------------------------------------------------|
| 1<br>5<br>9<br>192.168.1.10<br>255.255.255.0<br>192.168.1.1<br>0                   | 錯誤例 1.<br>第 2 行資料錯誤,只能是 0 或 2 或 3<br>第 3 行資料錯誤,只能是 600,1200,2400,4800,9600,19200,38400,57600,<br>115200 |
| 255.255.255.0<br>0                                                                 |                                                                                                    |
| 錯誤例 2<br>1                                                                         |                                                                                                    |
| 2<br>19200<br>192.168.1.2345<br>255.255.255.0<br>192.168.1.1<br>0<br>255.255.255.0 | 錯誤例 2.<br>第 4 行資料錯誤, LAN1 IP 地址值超出範圍<br>第 7 行資料錯誤, LAN2 若要停用, 只能填入 0 這一個字, 不可加入其它不<br>相干的字元, 比如空白字元.    |
| 192.168.1.1                                                                        |                                                                                                    |
| 錯誤例 3<br>1                                                                         |                                                                                                    |
| 2<br>19200<br>192.168.1.99<br>255.255.255.0                                        | 錯誤例 3.<br>Wsetting.txt 必需是剛好有 9 行資料, 此例只有 7 行                                                           |
| 0                                                                                  |                                                                                                    |
| 錯誤例 4<br>1                                                                         |                                                                                                    |
| 2<br>19200<br>192.168.1.10<br>255.255.255.0<br>0                                   | 錯誤例 4.<br>LAN1 IP (第 4 行) 不可以與 LAN2 IP 相同 (第 7 行)                                                       |
| 255.255.255.0                                                                      |                                                                                                    |

0